## らぶん。 自分で選んで学習する

① [自分で選ぶ] → [単元から探す] をえらびます

\こんなつかいかたも!/

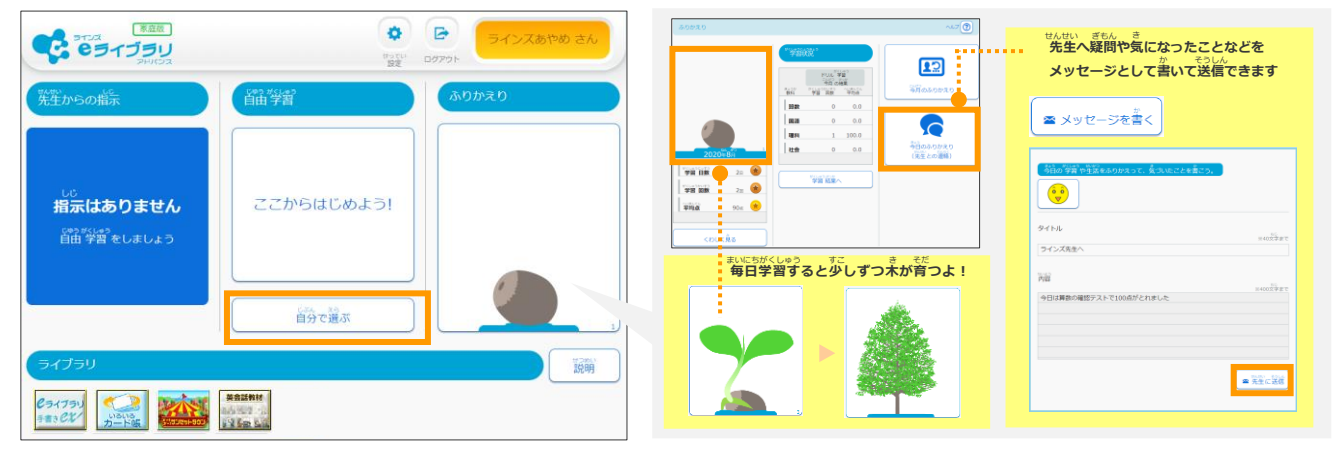

## ② 学年、教科、単元、教材 をえらびます

③ レベルを選んで、ドリルを始めます

|                                                      |                                                      | actuationa<br>学習趣歴                                                                                                    |                                      |
|------------------------------------------------------|------------------------------------------------------|----------------------------------------------------------------------------------------------------|--------------------------------------|
|                                                      | erubur<br>才名                                         | 小学4年 前双                                                                                                    | ■ 80点以上<br>■ 50点以上                   |
|                                                      | 転の角の大きさ                                              | 角の大きさ<br>三角じょうぎの角                                                                                                    | ■ 1回字編<br>□ 未学編                      |
| <u>たんさく EA476</u><br>検索する単元をえらんでください。    <b>E</b> 11 | 角じょうぎの角                                              |                                                                                                    |                                      |
| 大きい数のしくみ                                             | マ<br>で まこつといめい<br>教材名                                | ドリルで 学習する 基本 日本                                                                                                    | 5604。<br>5年<br>現単                    |
| 折れ線グラフと表                                             | 回転の角の大きさ                                             |                                                                                                    | -                                    |
| わり算の筆算 (1) - わる数が1けた                                 | 角の大きさの単位                                             | などの作用<br>表示期間: 2020年度 8月                                                                                                    | 期間変更                                 |
|                                                      | 直線と角                                                 | **(14935)<br>学習日 得点 初知 / *                                                                                                    | かいでう がくしゅうしかん<br>最終 レベル リトライ回数 学習 時間 |
| 小数のしくみ                                               | 三角じょうぎの角                                             | 2020/08/25 60 /                                                                                                    | / 100 基本 1 1分                        |
| またが (1)トライ                                           | 7                                                    |                                                                                                    |                                      |
|                                                      |                                                      | せつめい                                                                                                    |                                      |
| やり直します。                                              | ₩ ボタン                                                | ンの説明                                                                                                    |                                      |
| 最後に[採点]を選んで終わり                                       | ) גד איגעשין איז איז איז איז איז איז איז איז איז איז |                                                                                                    |                                      |
|                                                      |                                                      | 78×E (8×8                                                                                                    | かいせつきょうざい                            |
|                                                      | ※り 計算式や気                                             |                                                                                                    | 解説教材で                                |
| 80.7まさ<br>三角じょうぎの角 [55]                              | なったこと                                                | - E 🖉                                                                                                    | わからない部分                              |
| 次の図は 1 組の三角じょうぎを組み合わせ 🛛 🔍 🔍                          | **** 書きこめま                                           | हर्ग हिंदुल्य हिंदुल्य हिंदुल                                                                                                    | を確認できます                              |
| たものである。アの角の大きさを下から選び                                 |                                                      | · · A A A (5,2,7,3,2,5)]                                                                                                    |                                      |
| なさい。                                                 |                                                      | <ul> <li>この</li> <li>この</li> <li< th=""><th>Bみ合わせてできる角の大きさについて調べましょ</th></li<></ul> | Bみ合わせてできる角の大きさについて調べましょ              |
|                                                      | 1 278-580430.                                        | 1405月122                                                                                                    | ) ぎを組み合わ<br>( <b>あ</b> )             |
|                                                      |                                                      | 10 + 60                                                                                                    |                                      |
|                                                      | 98                                                   | (\$), (v) 0                                                                                                    | 0角度は何度でしょう。                          |

## 3. ほかにも楽しく学べるコンテンツがたくさん!

75°

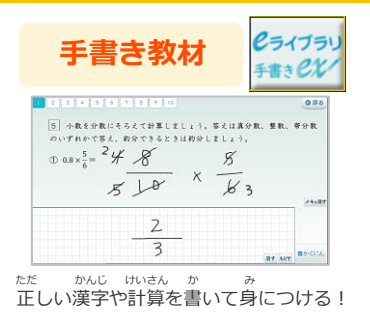

90°

15

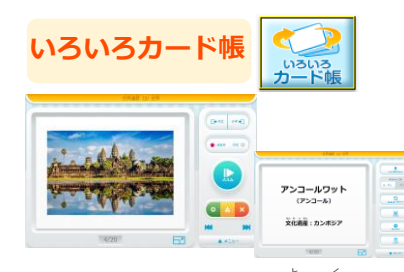

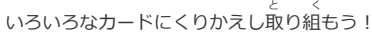

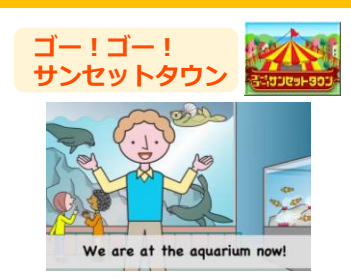

三角じょうぎの3つの角の大きさは, 右のように決まっています。 60° 45° 160° 30° 160° 45°

<sup>えいご たの まな</sup> 英語を楽しく学ぼう!